## Administration: View/Export 31a Annual Report

View/export data for the 31a Annual Report into an Excel spreadsheet to simplify entry into NexSys.

| 1 Navigate to <b>app tray</b> at the bottom of the Munetrix District Homepage. Click <b>Academic Achievement</b> . |                    |                                 |                   |                    |                         |                  |           |  |  |  |
|----------------------------------------------------------------------------------------------------|--------------------|---------------------------------|-------------------|--------------------|-------------------------|------------------|-----------|--|--|--|
|                                                                                                    |                    |                                 |                   |                    |                         |                  |           |  |  |  |
|                                                                                                    |                    |                                 |                   |                    |                         |                  |           |  |  |  |
|                                                                                                    |                    |                                 |                   |                    |                         |                  | <b>\$</b> |  |  |  |
|                                                                                                    |                    |                                 |                   |                    |                         |                  |           |  |  |  |
| *                                                                                                    |                    |                                 | .ê.               |                    |                         | (!)              |           |  |  |  |
| udent<br>ition Map                                                                                                 | Project<br>Tracker | Chart of<br>Accounts<br>Manager | Custom<br>Reports | Webmaster<br>Tools | Academic<br>Achievement | Early<br>Warning |           |  |  |  |

| 2 Click <b>A</b>                            | Administratior                                                                                                    | 1.                            |                 |                    |          |              |            |                  |
|---------------------------------------------|----------------------------------------------------------------------------------------------------|-------------------------------|-----------------|--------------------|----------|--------------|------------|------------------|
| Munetr                                      | <b>іх</b>                                                                                                    | Q Search                      |                 |                    |          |              | Browse Dat | a <mark>2</mark> |
| <u>States</u> > <u>Alaska</u> > <u>AKFI</u> | N > North Slope Borough >                                                                                                    | Sample Dataset > Acad         | emic Achievemer | it                 |          |              |            |                  |
|                                             |                                                                                                    | Ac                            | ademic          | Achieve            | ement    |              |            |                  |
|                                             |                                                                                                    | SGX                           | Needs           | Assessment         |          | Financial Mo | dule       |                  |
|                                             | Educ                                                                                                    | ator Evaluations              |                 |                    |          |              |            |                  |
|                                             | Stud                                                                                                    | dent Reporting                |                 |                    |          |              |            |                  |
|                                             | A                                                                                                    | dministration                 |                 |                    |          |              |            |                  |
|                                             |                                                                                                    |                               |                 |                    |          |              |            |                  |
|                                             |                                                                                                    |                               |                 |                    |          |              |            |                  |
| 3 Click S                                   | itudent Repor                                                                                                    | ts.                           |                 |                    |          |              |            |                  |
| Ľ                                           | Q Se                                                                                                    | arch                          |                 |                    |          |              |            |                  |
| North Slope Bord                            | ough > <u>Sample Dat</u>                                                                                                    | <u>aset</u> > <u>Academic</u> | Achievemer      | <u>ıt</u> > Admini | stration |              |            |                  |
|                                             | frances - Andrewski († 1995)<br>1997 - Statistica - Statistica - Statistica - Statistica - Statistica - Statistica - Statistica - Statistica - S |                               |                 |                    |          |              |            |                  |
|                                             | Educator Evalua                                                                                                    | ations                        | Stud            | ent Reports        |          |              |            |                  |
|                                             |                                                                                                    |                               |                 | Acadomi            | o Achio  | iomont D     |            | lad              |
|                                             |                                                                                                    |                               |                 | Academi            | CACHIEV  | vernerit D   | ata Ludo   | ieu              |
|                                             |                                                                                                    |                               |                 | 2019-2020          | Sneet    |              | 2020-2021  |                  |
|                                             | District Name<br>Sample Dataset                                                                                                    | Assessment<br>NWEA            | Fall            | Winter             | Spring   | Fall         | Winter     | Sprii            |
|                                             |                                                                                                    | PTT                           |                 |                    | 120      | 120          | -          | ē                |

#### 4 Click **31a Annual Report.**

T My Apps

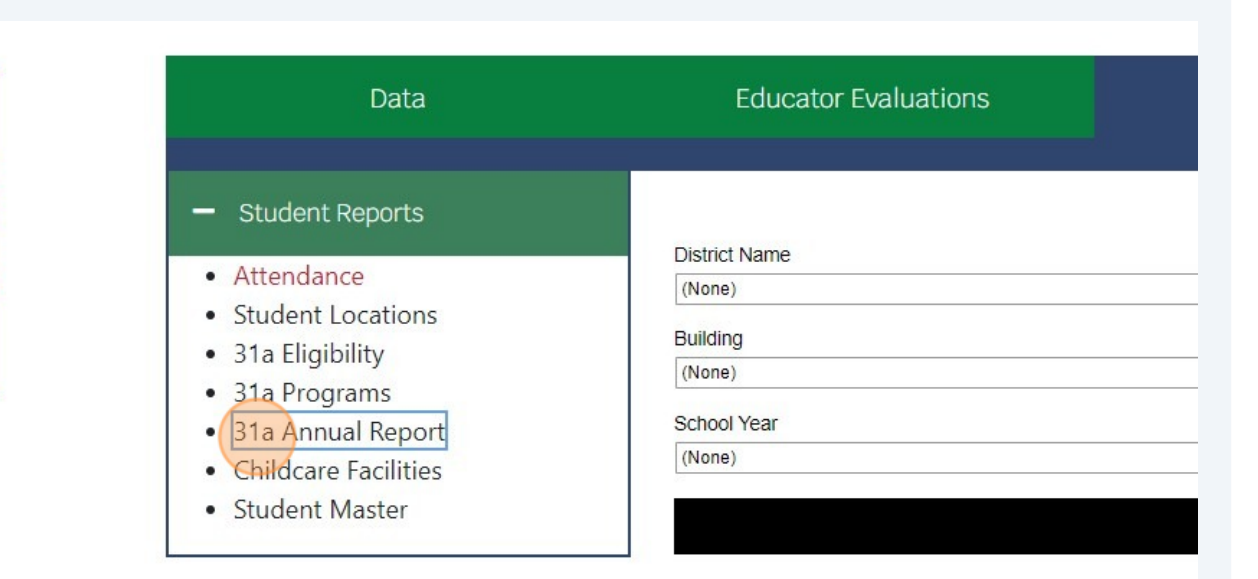

# 5 Select the **current school year**.

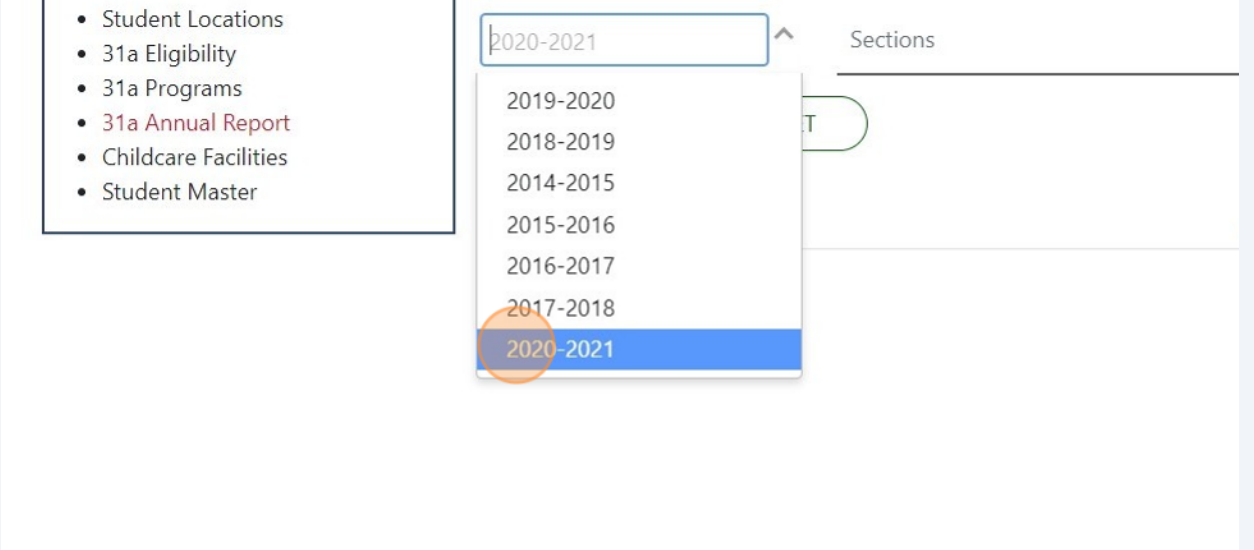

Made with Scribe - https://scribehow.com

| 6 Click Sea                                                                                                    | arch.                               |                                   |                    |                                     |                               |                                                |                                                            |                                                              |  |  |
|----------------------------------------------------------------------------------------------------|-------------------------------------|-----------------------------------|--------------------|-------------------------------------|-------------------------------|------------------------------------------------|------------------------------------------------------------|--------------------------------------------------------------|--|--|
| /lunetrix                                                                                                    |                                     | <b>Q.</b> Search                  |                    |                                     |                               |                                                | Browse Data                                                | ome, Linda Kraft! 🗸 🔺                                        |  |  |
| s > Alaska > AKFN > North :                                                                                                    | Slope Borough > Sam                 | <u>Dle Dataset</u> > <u>Acade</u> | mic Achiever       | ment > Administration               |                               | -                                              |                                                            |                                                              |  |  |
| Data                                                                                                    | Educator                            | Evaluations                       | 5                  | tudent Reports                      |                               |                                                |                                                            |                                                              |  |  |
| Attendance<br>Student Locations<br>31a Eligibility<br>31a Programs<br>31a Annual Report<br>Childcare Facilities<br>Student Master | 2020-2021<br>SEARCH                 | Annual Program                    |                    |                                     |                               | am & Fiscal Report                             |                                                            |                                                              |  |  |
|                                                                                                    | Section                             | ¢ Level                           | ¢ School<br>Year ∉ | Intervention \$                     | Actual<br>Grades<br>Served \$ | Total Number<br>of At-risk<br>Pupils Served \$ | Number served Who<br>Were Economically<br>Disadvantaged \$ | Amount of<br>Section 31a Actions<br>Funds Spent <del>a</del> |  |  |
|                                                                                                    | Direct<br>Instructional<br>Supports | Secondary<br>Programming          | 2020-<br>2021      | International<br>Baccalaurate       | 0К-0К                         | 1                                              | 0                                                          | \$25 🗹 Edit                                                  |  |  |
|                                                                                                    | Direct<br>Instructional<br>Supports | Secondary<br>Programming          | 2020-<br>2021      | Advanced Placement<br>Coursework    |                               |                                                |                                                            | \$0 🗹 Edit                                                   |  |  |
|                                                                                                    | Direct<br>Instructional<br>Supports | Secondary<br>Programming          | 2020-<br>2021      | English Learner Program<br>Services | 0К-0К                         | 1                                              | 0                                                          | \$350 🗹 Edit                                                 |  |  |
|                                                                                                    | Direct<br>Instructional             | Secondary<br>Programming          | 2020-<br>2021      | Credit Recovery                     | 0K-0K                         | 1                                              | 0                                                          | \$0 📝 Edit                                                   |  |  |

7 All fields except the Amount of Section 31a Funds Spent will automatically populate from data already entered into Munetrix. Click **Edit** to enter the **Amount of Section 31a Funds Spent**.

| Data                                                                                                    | Educato                             | Evaluations              | s                  | tudent Reports                      |                               |                                                |                                                            |                                            |        |
|----------------------------------------------------------------------------------------------------|-------------------------------------|--------------------------|--------------------|-------------------------------------|-------------------------------|------------------------------------------------|------------------------------------------------------------|--------------------------------------------|--------|
| Student Reports     Attendance     Student Locations     31a Eligibility                                          | 2020-2021                           | x 🗸 Sec                  | ctions             | Annual Progra                       | m & Fisc<br>✓ L               | al Report                                      |                                                            | ~                                          |        |
| <ul> <li>31a Programs</li> <li>31a Annual Report</li> <li>Childcare Facilities</li> <li>Student Master</li> </ul> | SEARCH                              | RESET                    |                    |                                     |                               |                                                |                                                            |                                            |        |
|                                                                                                    | Section                             | ¢ Level                  | ¢ School<br>Year ¢ | Intervention 🔶                      | Actual<br>Grades<br>Served \$ | Total Number<br>of At-risk<br>Pupils Served \$ | Number served Who<br>Were Economically<br>Disadvantaged \$ | Amount of<br>Section 31a A<br>Funds Spent‡ | ctions |
|                                                                                                    | Direct<br>Instructional<br>Supports | Secondary<br>Programming | 2020-<br>2021      | International<br>Baccalaurate       | 0K-0K                         | 1                                              | 0                                                          | \$25 🖻                                     | 🕈 Edit |
|                                                                                                    | Direct<br>Instructional<br>Supports | Secondary<br>Programming | 2020-<br>2021      | Advanced Placement<br>Coursework    |                               |                                                |                                                            | \$0 🗷                                      | 🕈 Edit |
|                                                                                                    | Direct<br>Instructional<br>Supports | Secondary<br>Programming | 2020-<br>2021      | English Learner Program<br>Services | 0K-0K                         | 1                                              | 0                                                          | \$350 🗷                                    | 🕈 Edit |
|                                                                                                    | Direct                              | -                        |                    |                                     |                               |                                                |                                                            |                                            |        |

#### 8 Enter the **amount spent**.

| Data                                                                                                    | Educator Evaluations                                                                           | Student Reports              |                                                                                                    |
|----------------------------------------------------------------------------------------------------|------------------------------------------------------------------------------------------------|------------------------------|----------------------------------------------------------------------------------------------------|
| <ul> <li>Student Reports</li> <li>Attendance</li> <li>Student Locations</li> <li>31a Eligibility</li> <li>31a Programs</li> <li>31a Annual Report</li> <li>Childcare Facilities</li> <li>Student Master</li> </ul> | Actual Grades Served         OK-OK         Number served Who Were Economically Disad         0 | Edit Annual Pro<br>dvantaged | argram & Fiscal Report<br>Total Number of At-risk Pupils Served<br>1<br>Amount of Section 31A Funds Spent<br>25<br>Cancel |

9 Click Save.

| Data                                                                                                    | Educator Evaluations Student Re                   | ports                                                                   |
|----------------------------------------------------------------------------------------------------|---------------------------------------------------|-------------------------------------------------------------------------|
| <ul> <li>Student Reports</li> <li>Attendance</li> <li>Student Locations</li> <li>31a Eligibility</li> <li>31a Programs</li> <li>31a Annual Report</li> <li>Childcare Facilities</li> </ul> | ◆ Return<br>Edit<br>Actual Grades Served<br>0K-0K | Annual Program & Fiscal Report<br>Total Number of At-risk Pupils Served |
| Student Master                                                                                                    | Number served Who Were Economically Disadvantaged | Amount of Section 31A Funds Spent                                       |
|                                                                                                    | 0                                                 | 50<br>Save Cancel                                                       |

### **10** The funding amount will update in the data grid.

| Data                                                                                                    | Educato                             | r Evaluations            |                    | Student Reports                     |                              |                                               |                                                            |                                                  |
|----------------------------------------------------------------------------------------------------|-------------------------------------|--------------------------|--------------------|-------------------------------------|------------------------------|-----------------------------------------------|------------------------------------------------------------|--------------------------------------------------|
| <ul> <li>Student Reports</li> <li>Attendance</li> <li>Student Locations</li> <li>31a Eligibility</li> <li>31a Programs</li> <li>31a Annual Report</li> <li>Childcare Facilities</li> </ul> | 2020-2021                           | × × Se<br>RESET          | ctions             | Annual Progra                       | Im & Fisc                    | al Report                                     |                                                            | ×                                                |
| Student Master                                                                                                    | Export Section                      | ¢ Level                  | ¢ School<br>Year ¢ | Intervention \$                     | Actual<br>Grades<br>Served # | Total Number<br>of At-risk<br>Pupils Served ≎ | Number served Who<br>Were Economically<br>Disadvantaged \$ | Amount of<br>Section 31a Actions<br>Funds Spent¢ |
|                                                                                                    | Direct<br>Instructional<br>Supports | Secondary<br>Programming | 2020-<br>2021      | International<br>Baccalaurate       | 0K-0K                        | 1                                             | 0                                                          | \$50 🗹 Edit                                      |
|                                                                                                    | Direct<br>Instructional<br>Supports | Secondary<br>Programming | 2020-<br>2021      | Advanced Placement<br>Coursework    |                              |                                               |                                                            | \$0 🗹 Edit                                       |
|                                                                                                    | Direct<br>Instructional<br>Supports | Secondary<br>Programming | 2020-<br>2021      | English Learner Program<br>Services | 0K-0K                        | 1                                             | 0                                                          | \$350 🗹 Edit                                     |
|                                                                                                    | Direct<br>Instructional             | Secondary<br>Programming | 2020-<br>2021      | Credit Recovery                     | 0К-0К                        | 1                                             | 0                                                          | \$0 🗹 Edit                                       |

#### 11 Click Export.

| <u>Munetrix</u>                                                                                                    |                                     | <b>Q</b> , Search        |                    |                                     |                               |                                                | Browse Data & Welc                                         | ome, Linda Kraft                         | *       |  |
|----------------------------------------------------------------------------------------------------|-------------------------------------|--------------------------|--------------------|-------------------------------------|-------------------------------|------------------------------------------------|------------------------------------------------------------|------------------------------------------|---------|--|
| States > Alaska > AKFN > North S                                                                                                    | lope Borough > Sam                  | ple Dataset > Acade      | mic Achieve        | ment > Administration               |                               |                                                |                                                            |                                          |         |  |
| Data                                                                                                    | Educato                             | r Evaluations            | S                  | itudent Reports                     |                               |                                                |                                                            |                                          |         |  |
| Student Reports     Attendance     Student Locations     31a Eligibility     31a Programs <u>31a Annual Report     Childcare Facilities     Student Master </u> | 2020-2021<br>SEARCH                 | Annual Program           |                    |                                     | im & Fiscal Report            |                                                |                                                            |                                          |         |  |
|                                                                                                    | Section                             | \$ Level                 | ¢ School<br>Year ∉ | Intervention \$                     | Actual<br>Grades<br>Served \$ | Total Number<br>of At-risk<br>Pupils Served \$ | Number served Who<br>Were Economically<br>Disadvantaged \$ | Amount of<br>Section 31a<br>Funds Spent‡ | Actions |  |
|                                                                                                    | Direct<br>Instructional<br>Supports | Secondary<br>Programming | 2020-<br>2021      | International<br>Baccalaurate       | OK-OK                         | 1                                              | 0                                                          | \$25                                     | 🗹 Edit  |  |
|                                                                                                    | Direct<br>Instructional<br>Supports | Secondary<br>Programming | 2020-<br>2021      | Advanced Placement<br>Coursework    |                               |                                                |                                                            | \$0                                      | 🕑 Edit  |  |
|                                                                                                    | Direct<br>Instructional<br>Supports | Secondary<br>Programming | 2020-<br>2021      | English Learner Program<br>Services | OK-OK                         | 1                                              | 0                                                          | \$350                                    | 🗹 Edit  |  |
|                                                                                                    | Direct<br>Instructional             | Secondary                | 2020-              | Credit Recovery                     | OK-OK                         | 1                                              | 0                                                          | \$0                                      | 🕑 Edit  |  |

#### **12 Open** the **Export file**. Enter the data into NexSys.

|                             | Excel AnnualReportExport (5)                           | ∕o ∨                                                                                                    | earch for to                   | ools, help, and | l more (Alt + Q)                 |                                                                       |             |                  |
|-----------------------------|--------------------------------------------------------|----------------------------------------------------------------------------------------------------|--------------------------------|-----------------|----------------------------------|-----------------------------------------------------------------------|-------------|------------------|
| Fi                          | le <b>Home</b> Insert Draw                             | Page Layout Formulas Data Review                                                                                                    | w Vie                          | w Autom         | ate Help                         |                                                                       |             | Comments         |
| り<br>C <sup>2</sup><br>Undo | Paste<br>V<br>Copy<br>V<br>Format Painter<br>Clipboard | $\begin{array}{c} \begin{array}{c} \begin{array}{c} \\ \end{array} \\ \end{array} \\ \begin{array}{c} \end{array} \\ \end{array} \\ \begin{array}{c} \end{array} \\ \end{array} \\ \begin{array}{c} \end{array} \\ \end{array} \\ \begin{array}{c} \end{array} \\ \end{array} \\ \end{array} \\ \begin{array}{c} \end{array} \\ \end{array} \\ \end{array} \\ \begin{array}{c} \end{array} \\ \end{array} \\ \end{array} \\ \begin{array}{c} \end{array} \\ \end{array} \\ \end{array} \\ \begin{array}{c} \end{array} \\ \end{array} \\ \end{array} \\ \begin{array}{c} \end{array} \\ \end{array} \\ \end{array} \\ \begin{array}{c} \end{array} \\ \end{array} \\ \end{array} \\ \begin{array}{c} \end{array} \\ \end{array} \\ \end{array} \\ \begin{array}{c} \end{array} \\ \end{array} \\ \end{array} \\ \begin{array}{c} \end{array} \\ \end{array} \\ \end{array} \\ \begin{array}{c} \end{array} \\ \end{array} \\ \end{array} \\ \end{array} \\ \begin{array}{c} \end{array} \\ \end{array} \\ \end{array} \\ \end{array} \\ \begin{array}{c} \end{array} \\ \end{array} \\ \end{array} \\ \end{array} \\ \end{array} \\ \begin{array}{c} \end{array} \\ \end{array} \\ \end{array} \\ \end{array} \\ \end{array} \\ \end{array} \\ \begin{array}{c} \end{array} \\ \end{array} \\ \end{array} \\ \end{array} \\ \end{array} \\ \end{array} \\ \end{array} \\ \end{array} \\ \end{array} \\ \end{array} $ | Wrap Text<br>Merge & C<br>ment | enter ~ \$      | ~ % <b>9</b> €% -%<br>Number     | Conditional Format As Cell<br>Formatting v Table v Styles v<br>Styles | Insert Dele | xte Format<br>s  |
|                             | $_{\vee}$ $\times$ $\checkmark$ $f_x$ Section          | on                                                                                                    |                                |                 |                                  |                                                                       |             |                  |
|                             | A                                                      | В                                                                                                    |                                | С               |                                  | D                                                                     |             | E                |
| 1                           | Section                                                | Level                                                                                                    |                                | School Year     | Intervention                     |                                                                       | Actu        | al Grades Served |
| 2                           | Direct Instructional Supports                          | Secondary Programming                                                                                                    |                                | 2020-2021       | International Bacca              | laurate                                                               | 0K-0        | K                |
| 3                           | Direct Instructional Supports                          | Secondary Programming                                                                                                    |                                | 2020-2021       | Advanced Placemen                | nt Coursework                                                         |             |                  |
| 4                           | Direct Instructional Supports                          | Secondary Programming                                                                                                    |                                | 2020-2021       | English Learner Program Services |                                                                       |             | K                |
| 5                           | Direct Instructional Supports                          | Secondary Programming                                                                                                    |                                | 2020-2021       | Credit Recovery                  |                                                                       |             | K                |
| 6                           | Direct Instructional Supports                          | Secondary Programming                                                                                                    |                                | 2020-2021       | Career & Technical Coursework    |                                                                       |             | K                |
| 7                           | Direct Instructional Supports                          | Secondary Programming                                                                                                    |                                | 2020-2021       | Dual Enrollment Pro              | ograms                                                                | 0K-0        | K                |
| 8                           | Direct Instructional Supports                          | Secondary Programming                                                                                                    |                                | 2020-2021       | Alternative Educatio             | on Programs                                                           |             |                  |
| 9                           | Direct Instructional Supports                          | Secondary Programming                                                                                                    |                                | 2020-2021       | SAT Preparation Con              | ursework                                                              |             |                  |
| 10                          | Direct Instructional Supports                          | Secondary Programming                                                                                                    |                                | 2020-2021       | General Education                | Development Coursework (GED)                                          | 0K-0        | K                |
| 11                          | Direct Instructional Supports                          | Direct Instructional Supports/MTSS K-12                                                                                                    |                                | 2020-2021       | Instructional Coach              |                                                                       | 0K-0        | K                |
| 12                          | Direct Instructional Supports                          | Direct Instructional Supports/MTSS K-12                                                                                                    |                                | 2020-2021       | <b>Behavioral Coach</b>          |                                                                       | 0K-0        | K                |
| 13                          | Direct Instructional Supports                          | Direct Instructional Supports/MTSS K-12                                                                                                    |                                | 2020-2021       | MTSS/Coach Coord                 | inator                                                                | 0K-0        | К                |
| 14                          | Direct Instructional Supports                          | Direct Instructional Supports/MTSS K-12                                                                                                    |                                | 2020-2021       | Core Content Area                | Teaching Staff                                                        |             |                  |
| 15                          | Direct Instructional Supports                          | Direct Instructional Supports/MTSS K-12                                                                                                    |                                | 2020-2021       | Instructional Mater              | ials                                                                  | 05-0        | K                |
| 16                          | Direct Instructional Supports                          | Direct Instructional Supports/MTSS K-12                                                                                                    |                                | 2020-2021       | Paraprofessional Sta             | aff-Behavioral                                                        |             |                  |
| 17                          | Direct Instructional Supports                          | Direct Instructional Supports/MTSS K-12                                                                                                    |                                | 2020-2021       | Paraprofessional Sta             | aff-Academic                                                          | 0K-0        | K                |
| 18                          | Direct Instructional Supports                          | Direct Instructional Supports/MTSS K-12                                                                                                    |                                | 2020-2021       | Certified Behavior I             | nterventionist                                                        | 05-0        | 5                |
| 19                          | Direct Instructional Supports                          | Intervention Supports-Extended School Day/Year                                                                                                    |                                | 2020-2021       | Reading                          |                                                                       | 0K-0        | K                |
| 20                          | Direct Instructional Supports                          | Intervention Supports-Extended School Day/Year                                                                                                    |                                | 2020-2021       | Writing                          |                                                                       | 0K-0        | К                |
| 21                          | Direct Instructional Supports                          | Intervention Supports-Extended School Day/Year                                                                                                    |                                | 2020-2021       | Mathematics                      |                                                                       | 0K-0        | к                |
| 22                          | Direct Instructional Supports                          | Intervention Supports-Extended School Day/Year                                                                                                    |                                | 2020-2021       | Science                          |                                                                       | 0K-0        | К                |
| 23                          | Direct Instructional Supports                          | Intervention Supports-Extended School Day/Year                                                                                                    |                                | 2020-2021       | Social Studies                   |                                                                       | 0K-0        | к                |
| 24                          | Direct Instructional Supports                          | Intervention Supports-Extended School Day/Year                                                                                                    |                                | 2020-2021       | English Learner Pro              | gram Services                                                         | 05-0        | К                |
| 25                          | Direct Non-Instructional Supports                      | All Levels                                                                                                    |                                | 2020-2021       | School Health Clinic             | s                                                                     |             |                  |

í

**Note:** All data and screenshots used in this article are taken from a sample data set.